## Virtual Server (Port Forwarding).

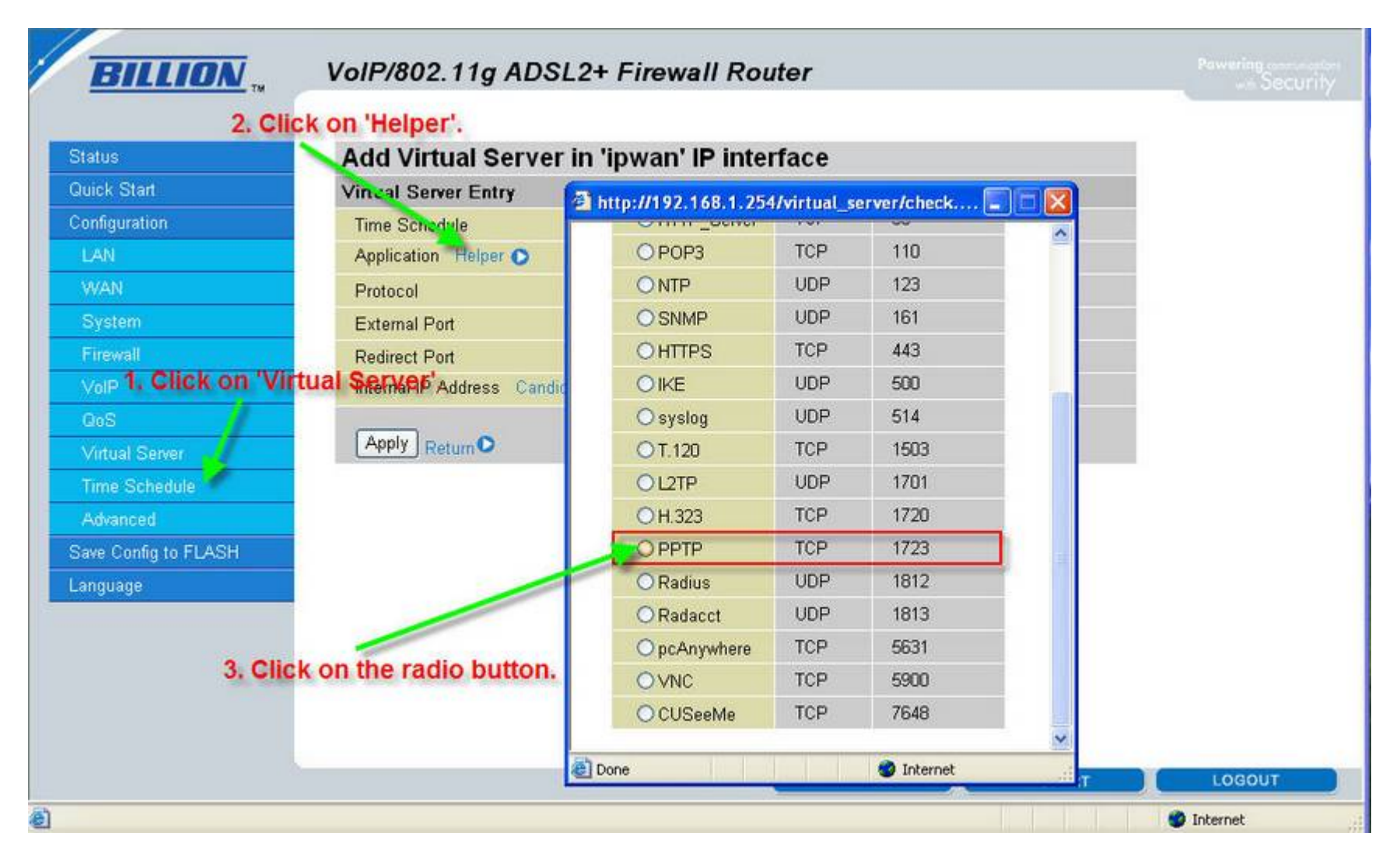

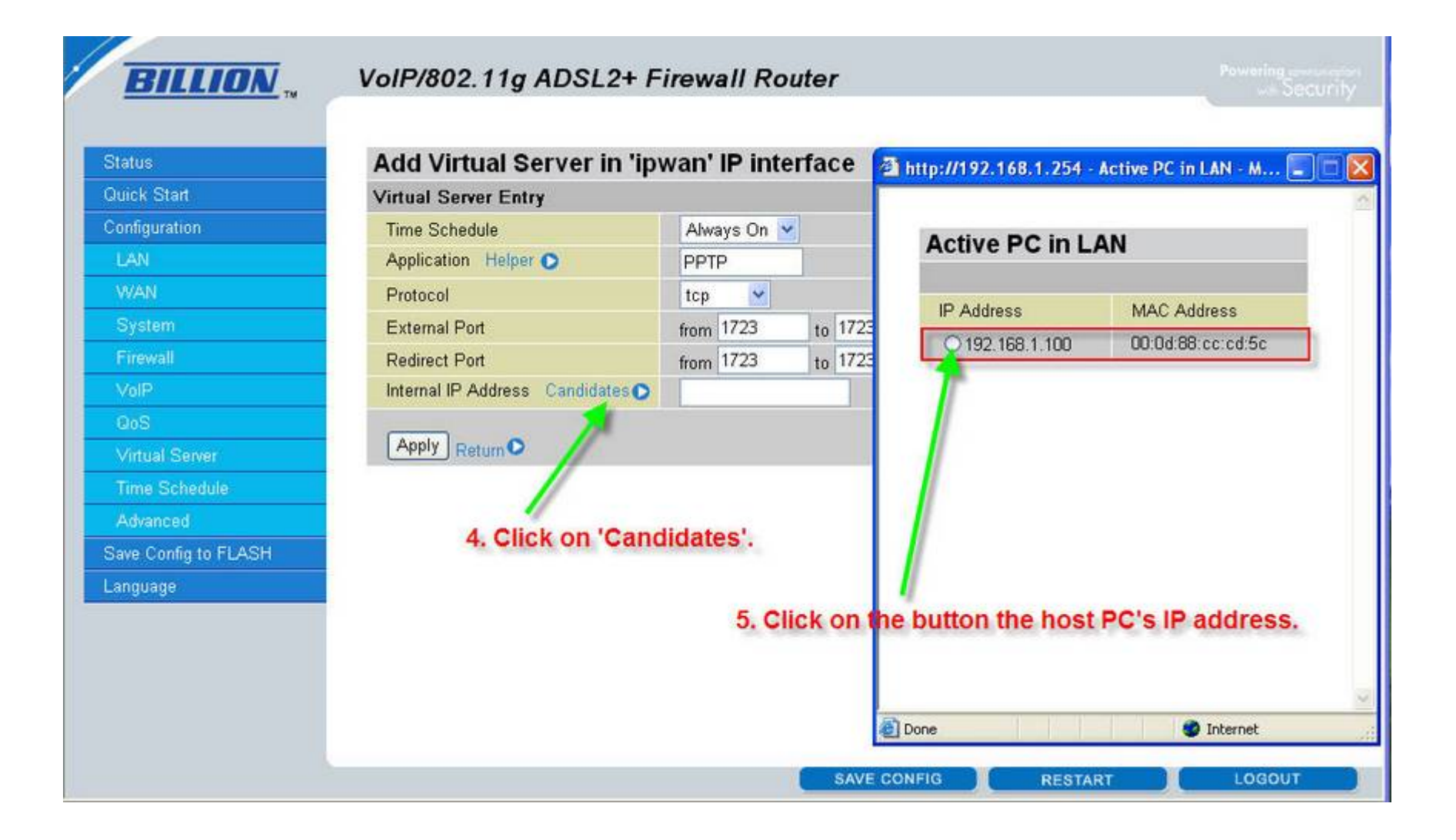

## 

| status               | Add Virtual Server in 'ip                                                                                                    | wan' IP inter | rfac | e    |  |  |
|----------------------|----------------------------------------------------------------------------------------------------|---------------|------|------|--|--|
| Duick Start          | Virtual Server Entry                                                                                                    |               |      |      |  |  |
| Configuration        | Time Schedule                                                                                                    | Always On 💌   |      |      |  |  |
| LAN                  | Application Helper 🔿                                                                                                    | PPTP          |      |      |  |  |
| WAN                  | Protocol                                                                                                    | tcp 💌         |      |      |  |  |
| System               | External Port                                                                                                    | from 1723     | to   | 1723 |  |  |
| Firewall             | Redirect Port                                                                                                    | from 1723     | to   | 1723 |  |  |
| VolP                 | Internal IP Address Candidates 💽                                                                                                    | 192.168.1.100 |      |      |  |  |
| GoS                  |                                                                                                    |               |      |      |  |  |
| Virtual Server       | Apply Return O                                                                                                    |               |      |      |  |  |
| Time Schedule        | 7                                                                                                    |               |      |      |  |  |
| Advanced             | · · · · · · · · · · · · · · · · · · ·                                                                                                    |               |      |      |  |  |
| Save Config to FLASH | 7. Click on the 'Apply'.                                                                                                    |               |      |      |  |  |
| anguage              | and the second second se |               |      |      |  |  |
|                      |                                                                                                    |               |      |      |  |  |
|                      |                                                                                                    |               |      |      |  |  |

The Virtual Server set up is now complete; if the firewall is enabled please continue to the next page. If the firewall is disabled then go to page 7 to save the settings permanently.

Packet Filter

| DILLIUN                | VOIF/002. TIG ADSL2+       | r newan Ko        | ner         |                   |      | - Security |
|------------------------|----------------------------|-------------------|-------------|-------------------|------|------------|
| Status                 | 3. Click on the 'H         | elper'.           |             |                   |      |            |
| Duick Start            | Add TCP/UDP Filter         | 11-11102 148 1 25 | 4100-6000   | ation to basely 🖉 |      |            |
| Configuration          | Rule Name Helper 🕞         | ()                | arconnigura |                   |      |            |
| LAN                    | Time Schedule              | ОРОРЗ             | TCP         | 110               |      |            |
| WAN                    | Source IP Address(es)      | ONTP              | UDP         | 123               |      |            |
| System                 | Destination IP Address(es) | OSNMP             | UDP         | 161               |      |            |
| Firewall 1. Click on   | the 'Firewall'.            | OHTTPS            | TCP         | 443               |      |            |
| General Settings       | Source Part                | OIKE              | UDP         | 500               |      |            |
| Packet Filter 2. Oliok | on the 'Becket Filter'     | Osyslog           | UDP         | 514               |      |            |
| Hacker Filler Z. GIIGA |                            | OT.120            | TCP         | 1503              |      |            |
| Intrusion Detection    | Inbound                    | OL2TP             | UDP         | 1701              |      |            |
| URL Filter             | Outbound                   | OH.323            | TCP         | 1720              |      |            |
| IM/P2P Blocking        | Anniv                      | OPPTP             | TCP         | 1723              | 1    |            |
| Firewall Log           | Appry Return V             | ORadius           | UDP         | 1812              |      |            |
| VolP                   |                            | ORadacct          | LIDP        | 1813              |      |            |
| QoS                    |                            | One Assochase     | TOD         | 6621              |      |            |
| Virtual Server 4       | Click on the radio button. | OpcAnywhere       | TOP         | 5051              |      |            |
| Time Schedule          |                            | OVNC              | TCP         | 5900              |      |            |
| Advanced               |                            | OCUSeeMe          | TCP         | 7648              |      |            |
| Save Config to FLASH   |                            | OXBoxLive 1       | UDP         | 88                | ~    |            |
| anguage                | e 10                       | one               |             | 🌍 Internet        | di T | LOGOUT     |

| Status               | Packet Filter              |             |             |                                                                                                    | 1      |
|----------------------|----------------------------|-------------|-------------|----------------------------------------------------------------------------------------------------|--------|
| Quick Start          | Add TCP/UDP Filter         |             |             |                                                                                                    | i l    |
| Configuration        | Rule Name Helper 🔿         | PPTP        |             |                                                                                                    |        |
| LAN                  | Time Schedule              | Always On 💌 |             |                                                                                                    |        |
| WAN                  | Source IP Address(es)      | 0.0.0       | Netmask     | 0.0.0.0                                                                                                    |        |
| System               | Destination IP Address(es) | 0.0.0.0     | Netmask     | 0.0.0.0                                                                                                    |        |
| Firewall             | Туре                       | TCP 💌       |             | P. Southered and the second second se |        |
| General Settings     | Source Port                | 0 - 65535   |             |                                                                                                    |        |
| Packet Filter        | Destination Port           | 1723 - 1723 |             |                                                                                                    |        |
| Intrusion Detection  | Inbound                    | Allow 🛩     |             |                                                                                                    |        |
| URL Filter           | Outbound                   | Allow 💌     |             |                                                                                                    |        |
| IM/P2P Blocking      |                            |             |             |                                                                                                    |        |
| Firewall Log         | Apply Return O             |             |             |                                                                                                    |        |
| VelP                 |                            |             |             |                                                                                                    |        |
| QoS                  |                            |             |             |                                                                                                    |        |
| Virtual Server       |                            |             |             |                                                                                                    |        |
| Time Schedule        | 5. Click on the 'Apply     | button.     |             |                                                                                                    |        |
| Advanced             |                            |             |             |                                                                                                    |        |
| Save Config to FLASH |                            |             |             |                                                                                                    |        |
| Language             |                            | 1           | SAVE CONFIG | RESTART                                                                                                    | LOGOUT |

|                      |           |            |                   |      |             | Y     | -         | LOCOLIT  |   |
|----------------------|-----------|------------|-------------------|------|-------------|-------|-----------|----------|---|
| Save Config to FLASH | CE IP     | Annays Off | 0.0.0.0 / 0.0.0.0 | TOP  | 1723 ~ 1723 | Allow | Sec. Sec. |          |   |
| Advanced             | DDTD      | Alwaye On  | 0.0.0.0 / 0.0.0.0 | TCP  | 0 ~ 65535   | Allow | Edit O    | Delete O |   |
| Time Schedule        | mei_umph  | Anways Off | 0.0.0.0 / 0.0.0.0 | TOP  | 8080 ~ 8080 | Allow | Lun       | Doloto U |   |
| Virtual Server       | mai https | Alwaya On  | 0.0.0.0 / 0.0.0.0 | TOP  | 0 ~ 65535   | Block | Edit      | Delete O |   |
| QoS                  | mei_https | Anways Of  | 0.0.0.0 / 0.0.0.0 | TCP  | 443 ~ 443   | Allow | L'un O    | Existe U |   |
| VolP                 | mai https | Alumus On  | 0.0.0.0 / 0.0.0.0 | TOD  | 0 ~ 65535   | Block | Edit      | Delete O |   |
| Firewall Log         | mei_sntp  | Anways On  | 0.0.0.0 / 0.0.0.0 | ODP  | 123 ~ 123   | Allow |           | Delete U |   |
| IM/P2P Blocking      | weat and  |            | 0.0.0.0 / 0.0.0.0 | TCP  | 0 ~ 65535   | Block | Edit O    | Delete O |   |
| URL Filter           | mei_ssh   | Always On  | 0.0.0.0 / 0.0.0.0 |      | 22 ~ 22     | Allow |           | Delete O | - |
| Intrusion Detection  |           |            | 0.0.0.0 / 0.0.0.0 | 700  | 0 ~ 65535   | Block | -         | Deletel  |   |
| Packet Filter        | mei_t120  | Always On  | 0.0.0.0/0.0.0.0   | TCP  | 1503 ~ 1503 | Allow | Edit      | Delete O |   |
| General Settings     | 2.22      |            | 0.0.0.0 / 0.0.0.0 |      | 0~65535     | Block | -         | 214      |   |
| Firewall             | mei_h323  | Always On  | 0.0.0.0 / 0.0.0.0 | TCP  | 1720 ~ 1720 | Allow | Eart      | Delete O |   |
| TYON<br>System       | -         |            | 0.0.0.0/0.0.0.0   | ICMP | 0~65535     | Block | Edit O    |          |   |
| LAIN<br>MEANI        | mei_icmp  | Always On  | 0.0.0.0 / 0.0.0.0 |      | N/A         | Allow |           | Delete O |   |
| Configuration        |           |            | 0.000/0000        |      | N/A         | Block | Edit O    |          |   |
| Duick Start          | mei_rav   | Always On  | 0000/0000         | UDP  | 7070 ~ 7070 | Allow |           | Delete O |   |
| Status               |           |            | 0.0.0.0/0.0.0.0   |      | 0~65535     | Allow |           |          |   |
| -                    | mei_nntp  | Always On  | 0.0.0.070.0.0.0   | TCP  | 119~119     | Allow | Edit O    | Delete O |   |
|                      |           |            | 0000/0000         |      | o orror     | Dissi |           |          |   |

After you apply the setting you must save the settings permanently, please continue to the next page.

Save Setting

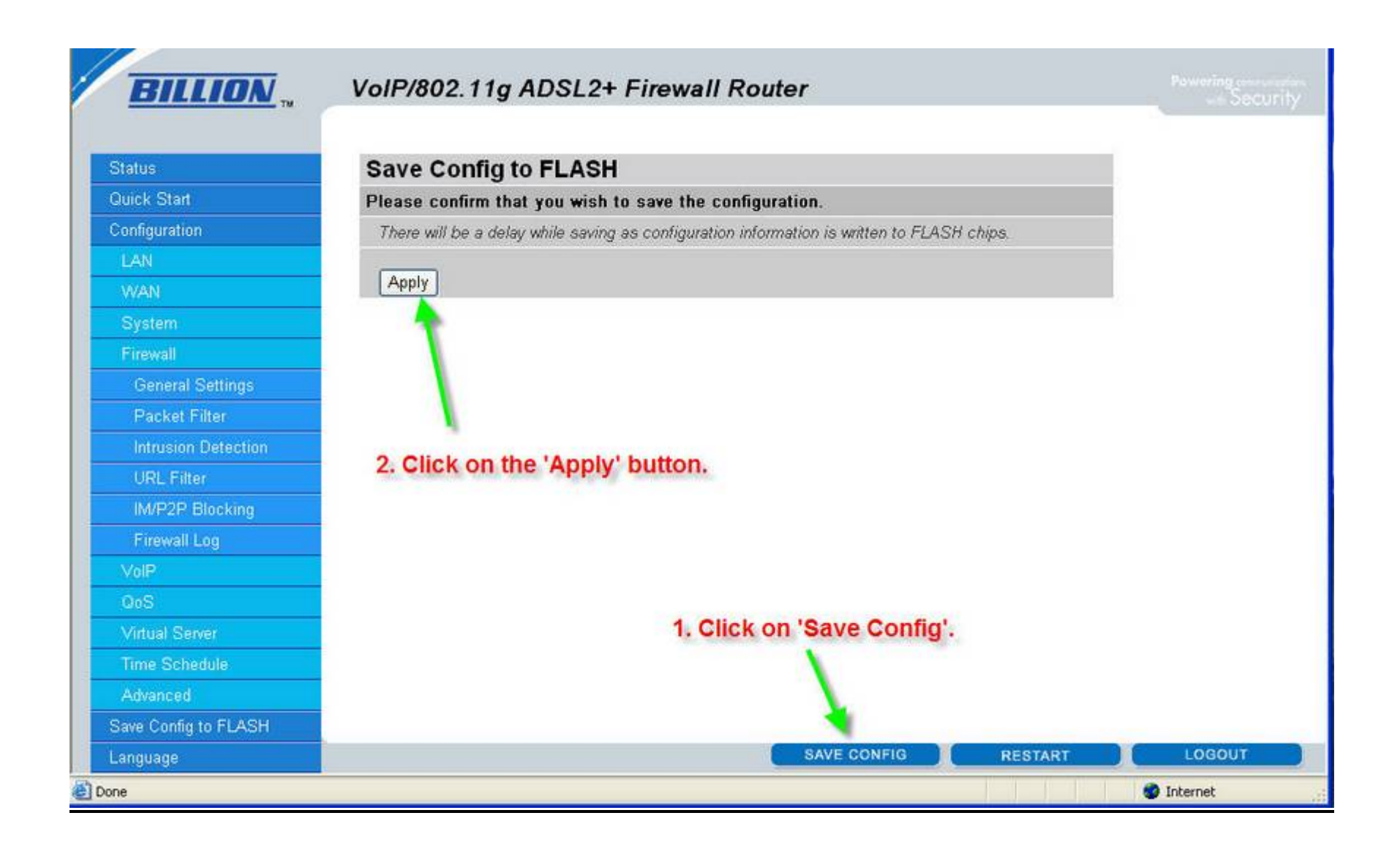

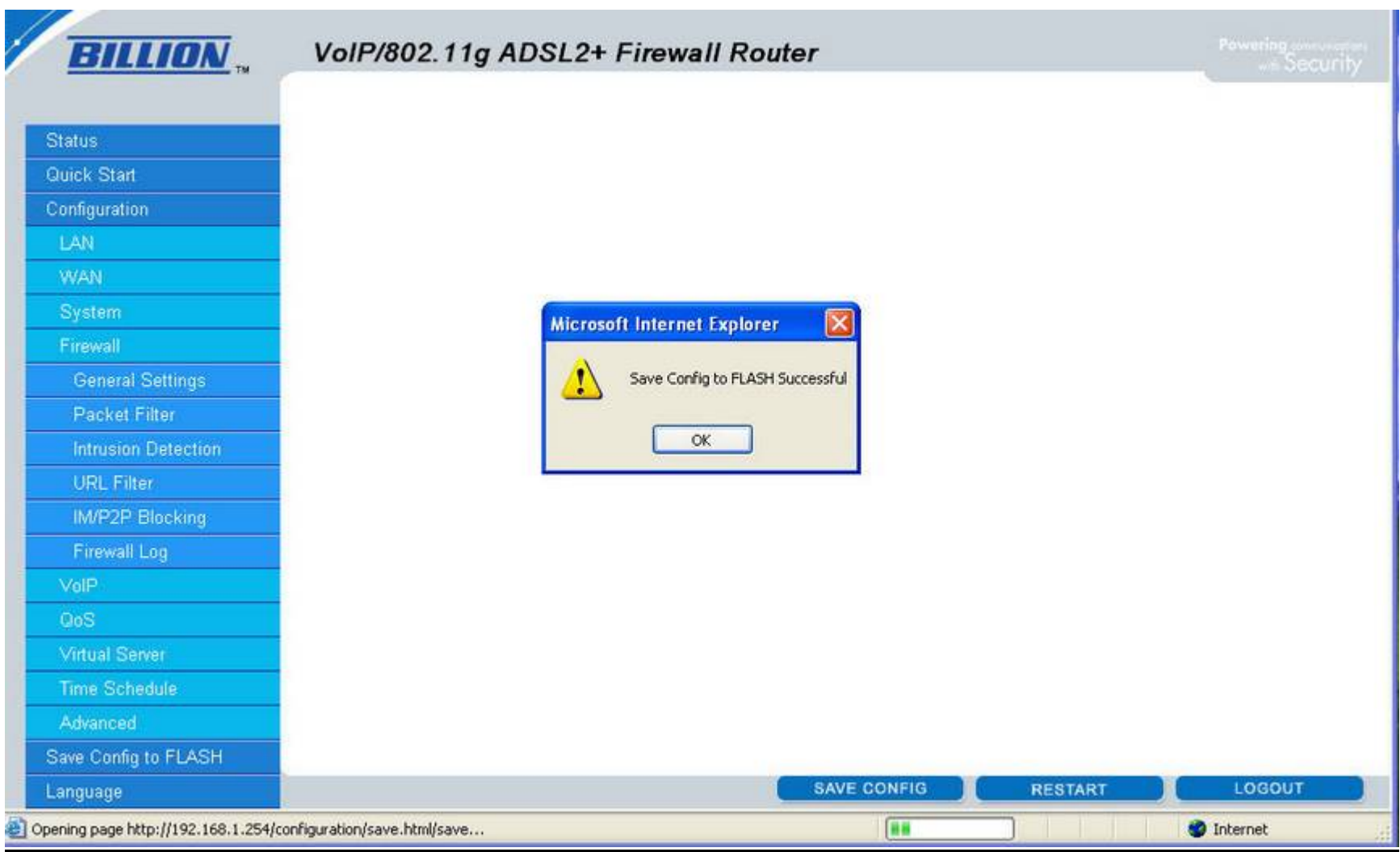

Click on the ;  $\mathbb{R}OK_i^-$  but t on to c omplete the process.